# 中央财经大学夏令营报名系统使用说明书

本使用说明仅为报名指导,实际界面以考生本人显示的操作页面为准

中央财经大学招生考试管理系统(学生端)网址:

https://yzgl.cufe.edu.cn:30369/cufeXs/index 推荐使用 360 安全浏览器极速模式、Edge 浏览器、Google 浏览器或 UC 浏览器 若出现风险提示或访问提醒,请点击继续。

### 1. 注册并登录系统

|            | 招生考试管理系<br>Enrollment examination r | 系统(学生端)<br>nanagement system |            |
|------------|-------------------------------------|------------------------------|------------|
|            |                                     |                              |            |
|            | 考生登录                                | 考生登录                         |            |
| <b>A</b> . | ▲ 用户名                               |                              |            |
|            | ▲ 密码                                | 硕士生登录                        |            |
|            | PnAd 若不清? 重置                        | 推免生登录                        |            |
| Dhin       | 秦登录                                 |                              | <b>D</b> D |

(1) 点击"推免生登录",开始注册与登录环节

#### (2) 在左侧点击"推免硕士招生">"推免流程"

| 印史财经大学研究 | 生招生管理系统                                            |
|----------|----------------------------------------------------|
| ☆ 我的功能   |                                                    |
|          | 2. 推免报名阶段                                          |
| 世況加快     | またので、「「「「「」」」 「「」」 「「」」 「「」」 「「」」 「「」」 「」 「」」 「」 「 |

#### (3) 显示此界面后,点击"推免报名阶段"

| ☆ 我的功能 |                             |
|--------|-----------------------------|
|        | 2. 推免报名阶段                   |
| 山推免流性  | ■ 学生注册 > 基本信息及报考信息完善 > 信息查询 |

(4) 点击"学生注册"

| <ul> <li>☆ 我的功能</li> <li>○ ※ 推免硕士招生</li> </ul> | 問□推免工作流程 推免年度: 2023                        |
|------------------------------------------------|--------------------------------------------|
|                                                | 2. 推免报告前段                                  |
| - HEROINE                                      | ■ 「学生注册<br>→<br>「 基本信息及报考信息完善<br>→<br>信息査询 |
|                                                |                                            |

(5)出现注册页面,进行学生信息注册

注:1.请务必牢记自己的注册账号及密码,忘记密码将无法找回,后果自负

2. 考生务必使用本人身份证号进行注册,身份核验不通过造成的后续 影响,责任自负

| ✿ 我的功能                | 智 推免工作流程 推免年度: 2023 |
|-----------------------|---------------------|
| <sup>◎</sup> ≔ 推免硕士招生 | 2. 推免服务阶段           |
|                       |                     |
|                       | 用户注册                |
|                       | 证件号码                |
|                       | 密码                  |
|                       | · 倫认電码              |
|                       | 开始注册                |
|                       |                     |

### (6) 注册完成后,需要再次输入信息登录系统

| 指免工作流程 推免年度: 2022 推免单位: | 1134 - 中央财经大学 |      | ▲ † | 沂起 |
|-------------------------|---------------|------|-----|----|
| 2. 推免报名阶段               |               |      |     |    |
| 器 学生注册 > 基本信息及报考信息完善    | > 信息查询        |      |     |    |
|                         |               |      |     |    |
|                         |               | 用户登录 |     |    |
|                         | 证件号码          |      |     |    |
| 1                       | 密码            |      |     |    |
|                         |               | 汞笠   |     |    |
| 注册成功,可直接登陆,完善基本信息。      |               |      |     |    |

## 2. 基本信息及报考信息的填写

登录成功后,点击"基本信息及报考信息完善"填写个人相关信息

| 的 中央财经大    | 学研究生招生管理系统                            |           | 副<br>同日5年3   | (日本)<br>(1994年10月1日) |    | 曲<br>校历 | XO型図版L: guestTm |
|------------|---------------------------------------|-----------|--------------|----------------------|----|---------|-----------------|
| ☆ 我的功能     | 記 推免工作流程 推免年度: 2022 推免单位: 1134 - 中    | 央财经大学     |              |                      |    |         | ▲ 折ī            |
| ■ Ⅲ 推免硕士招生 | 2. 推免报名阶段                             |           |              |                      |    |         |                 |
|            |                                       | 雪询        |              |                      |    |         |                 |
|            |                                       | 用         | 户登录          | ₹.                   |    |         |                 |
|            | i i i i i i i i i i i i i i i i i i i | 牛号码       |              |                      |    |         |                 |
|            |                                       | <b>整码</b> |              |                      |    |         |                 |
|            |                                       | 注册成功,可直   | の求<br>変登陆, F | 完善基本信息               | B. | ,       |                 |

- 2.1 个人基本信息填写
  - (1) 按要求填写"基本信息"(姓名拼音大小写皆可)

| û 中央财经     | 大学研究生招生管理        | 系统              |                 | )<br>ش | 101148 | )<br>(1994)<br>(1994) | 曲<br>概5 |        | 切私: guestTm 🔻<br>用户 |
|------------|------------------|-----------------|-----------------|--------|--------|-----------------------|---------|--------|---------------------|
| 合我的功能      | 記 推免工作流程 推免      | 年度: 2022 推免单位   | 立 1134 - 中央財经大学 |        |        |                       |         |        | ▲ 折起                |
| ◎ Ⅲ 推免硕士招生 | 2. NEXCERTISINER |                 |                 |        |        |                       |         |        |                     |
|            | 88 (9411m) #     | 体信息及报考信息完整      | (白白市海           |        |        |                       |         |        |                     |
|            | 18 学生完善信息 🚺      | IN SWITZARERICI |                 |        |        |                       |         |        |                     |
|            | 8468 8868        | 学习工作经历          | 联系方式 学籍学历信      | 息 报考志愿 | 补充值    | 息 上传能件                |         |        |                     |
|            | 报名号              | 0002            |                 |        |        |                       |         |        |                     |
|            | 姓名               | кΞ              |                 |        |        | 姓名拼音                  | Zhar    | ngsari |                     |
|            | 证件类型             | (01)身份证 ~       |                 |        |        | 证件号码                  |         | 19 100 |                     |
|            | 性别               | (1)男 ~          |                 |        |        | 民族                    | (01)    | 汉族 ~   |                     |
|            | 政治面貌             | (01)中国共产党党员     | ~               |        |        |                       |         |        |                     |
|            |                  |                 |                 |        | alle   |                       |         |        |                     |

(2) 填写完整后点击"保存"出现"保存成功"字样

| û 中央财经     | 大学研究生招生管  |                                      | XQBEEML: guestTm 👻 |
|------------|-----------|--------------------------------------|--------------------|
| ☆ 我自己功能    | 图 撤免工作流程  | 推先年度: 2022 推免单位: 1134 - 中央财经大学       | ▲ 折起               |
| ▶ Ⅲ 推免硕士招生 | 2. 推免报名阶段 |                                      |                    |
|            | 11 (1111) | 基本信息及报考信息完善) 信息重询                    |                    |
|            | 18 学生完善信息 | ISSENDAMET                           |                    |
|            | 林亦位的 家庭(  | 說意 学习工作经历 联系方式 学籍学历信息 探考志應 补充信息 上传附件 |                    |
|            | 报名号       | 10002                                |                    |
|            | 姓名        | 秋三 姓名拼音 Zhangsan                     |                    |
|            | 证件类型      | (01)身份证 ~ 证件号码                       | -                  |
|            | 性别        | (1)男~ 民族 (01)双族 ~                    |                    |
|            | 政治面貌      | (01)中国共产党党员 *                        |                    |
|            |           | 80                                   |                    |

# 2.2 家庭信息填写

(1) 在"家庭信息"一栏,点击"添加信息",按提示要求填写

|            | 学研究生招生管理系统                                                | 습<br><sub>颜</sub> | III<br>图书馆 | り<br>信息中心 | ☑<br>邮箱 | 曲<br>校历 | 数迎登陆:guestTm ▼<br>公共用户 |  |  |
|------------|-----------------------------------------------------------|-------------------|------------|-----------|---------|---------|------------------------|--|--|
| 合 我的功能     | 器 推免工作流程 推免年度: 2022 推免单位: 1                               | 134 - 中央财经大学      |            |           |         |         | ▲ 折起                   |  |  |
| ■ ≔ 推免硕士招生 | 2. 推免报名阶段                                                 |                   |            |           |         |         |                        |  |  |
|            | □□ 学生注册 > 基本信息及报考信息完善 > 信息重询                              |                   |            |           |         |         |                        |  |  |
|            | ■ 学生完善信息 退出到侵林府口                                          |                   |            |           |         |         |                        |  |  |
|            | 基本信息 · 家庭信息 · 学习工作经历 · 联系方式 · 学籍学历信息 · 报考志愿 · 补充信息 · 上传期件 |                   |            |           |         |         |                        |  |  |
|            | 内容说明:关系;姓名;工作单位;职务职称;手;                                   | 机                 |            |           |         |         |                        |  |  |
|            | 家庭主要成员                                                    |                   |            |           |         |         | × suche sche           |  |  |
|            |                                                           |                   | 保存         |           |         |         |                        |  |  |

(2) 填写后点击"将上面信息组合自动填入文本域"

| 印 中央财经大    | 学研究生招生管    | 理系统     |                     | 合           | 副书碑     | り<br>信息中心 | 区     | 曲<br>校历    |                                                                                                    |
|------------|------------|---------|---------------------|-------------|---------|-----------|-------|------------|----------------------------------------------------------------------------------------------------|
| ☆ 我的功能     | <b></b>    | 推免年度: 2 | 022 推免单位: 1134 - 中央 | 财经大学        |         |           |       |            | ▲ 折起                                                                                                    |
| ◉ ⅲ 推免硕士招生 | 2. 相约服务阶段  |         |                     |             |         |           |       |            |                                                                                                    |
|            |            | 家庭信息采集  | l.                  |             |         |           | ××    | <b>a</b> ) |                                                                                                    |
|            | ■■ 学生完善信息  | 填写说明:   | 将信息填写完毕后点击"将上       | 面信息组合自动填入文本 | 或",此操(  | 乍将填写的信    | 息组合自动 | D          |                                                                                                    |
|            | 基本信息       | 填入文本域   |                     |             |         |           |       |            | AND THE REAL PROPERTY OF THE REAL PROPERTY OF THE R |
|            | 内容说明:关系; 女 | 关系      | (1)父亲 ~             | 姓名          | §₭—     |           |       |            |                                                                                                    |
|            |            | 工作单位    | XXXXX               |             |         |           |       |            |                                                                                                    |
|            |            | 职称职务    | xxxx                | 手机          | 1111111 | 1111      |       |            |                                                                                                    |
|            | 家庭主要)      |         | 将上                  | 面信息组合自动填入文本 | £       |           |       |            |                                                                                                    |
|            |            |         |                     |             | _       |           |       |            |                                                                                                    |
|            |            |         |                     |             |         |           |       |            | · 汤加油肉、清空信用。                                                                                                    |
|            |            |         |                     |             | 6877    |           |       |            |                                                                                                    |
|            |            |         |                     |             |         |           |       |            |                                                                                                    |

(3) 全部家庭信息填写完成后, "保存"并点击"学习工作经历"

| <u>前</u> 中# | 财经大学研究生招生管理系统                         |                             | 습<br>颜 | ET THE | 。<br>信息中心 | ☑<br>邮箱 | 曲<br>校历 | 数迎登陆:guestTm<br>公共用户 | -  |  |
|-------------|---------------------------------------|-----------------------------|--------|--------|-----------|---------|---------|----------------------|----|--|
| 合我的功能       | · · · · · · · · · · · · · · · · · · · | 推免单位: 1134 - 中央财经大学         |        |        |           |         |         | •                    | 折起 |  |
| ◉ ≔ 推免硕士招生  | 2. 推免报名阶段                             |                             |        |        |           |         |         |                      |    |  |
|             | 書 学生注册 > 基本信息及报報                      | 書 学生注册 > 基本信息及报考信息完善 > 信息查询 |        |        |           |         |         |                      |    |  |
|             | ····································· | 計学生完善信息 <b>98出946ALIEC</b>  |        |        |           |         |         |                      |    |  |
|             | 基本信息 家庭信息 学习工                         | E经历 联系方式 学籍学历信息             | 报考志愿   | 补充信    | 息 上传到     | U14     |         |                      |    |  |
|             | 内容说明:关系;姓名;工作单位;                      | 内省说明:关系: 姓名: 工作单位: 职务职称: 手机 |        |        |           |         |         |                      |    |  |
|             | ▲ 家庭主要成员                              | £∰—xxxxxxxxxx111111111,#    |        |        |           |         |         | 人 体加起感 一辆空档          | 0. |  |
|             |                                       | 1                           |        | 保存     |           |         |         |                      |    |  |

## 2.3 学习工作经历填写

(1)在"学习工作经历"界面,按项点击"添加",根据提示填写 相关信息并保存

|            | 学研究生招生的         | 管理系统                   |           |                   |    |               |         | 습<br>颜 | 副      | ₽<br>總中心 | ☑<br>邮箱 | 曲<br>枥 |           |
|------------|-----------------|------------------------|-----------|-------------------|----|---------------|---------|--------|--------|----------|---------|--------|-----------|
| 合 我的功能     | <b>計</b> 推免工作流程 | 推免年度: 2022 推免单         | 位: 1134 - | 中央财经大学            |    |               |         |        |        |          |         |        | ▲ 折起 🔶    |
| ■ ≔ 推免硕士招生 | 2. 推免报名阶段       |                        |           |                   |    |               |         |        |        |          |         |        |           |
|            | 器 学生注册          | > 基本信息及报考信息完           | 善〉信       | 中本10<br>学习与工作经历采集 | ŧ. |               |         |        |        |          | ×关      | 0      |           |
|            | ■ 学生完善信息        | 退出到登陆窗口                |           | 高中信息              |    |               |         |        |        |          |         |        |           |
|            | 基本信息家           | EEEE 学习工作经历            | 联系方式      | 高中学校              |    |               | 高中职务    |        |        |          |         | -      |           |
|            |                 | xxxx,<br>xxxx;<br>xxx; |           | 本科信息              |    |               |         |        |        |          |         |        |           |
|            | 学习与工作经历         |                        |           | 本科高校              |    |               | 本科学院    |        |        |          |         | 科职务;   |           |
|            | 1.              | 添加」清空                  |           | 本科专业              |    |               | 本科职务    |        |        |          |         |        |           |
|            | •               | 无#                     |           | 最重要的实习工作          | 轻历 |               |         |        |        |          |         |        |           |
|            | 代表性学术论文         |                        |           | 实习单位              |    | 没有填"无"        | 岗位      |        |        | 送        | 有填"无"   | 者;     |           |
|            |                 | 添加清空                   |           | 工作时间              |    | <u>没有请"王"</u> |         |        |        |          |         |        |           |
|            | 校级及以上奖励         | 报告                     |           |                   | 2. | 将上面信息组合       | 自动填入文本框 |        |        |          |         | 洞在中央   | 财经大学获三好学生 |
|            | 最多可填100字        |                        |           |                   |    |               |         |        | 备注: 没有 | 可填"无"    |         |        |           |
|            |                 |                        |           |                   |    | 保存            |         |        |        |          |         |        |           |
|            |                 |                        |           |                   |    |               |         |        |        |          |         |        |           |

注: "学习与工作经历"一栏中只能填写三条; "校园及以上奖励"一栏可直接填写,但总字数不可超过100字,超过条数或字数的内容,将无法保存

(2)全部填写完成后,点击"保存"上方将出现"保存成功"字样, 点击"联系方式",进行下一项填写

|            | 学研究生招生管理系统 景代表示:保存成为                     |            | 副間             | (月)<br>(1819年10) | ☑       | 曲<br>校历  | ۲       | 欢迎登陆:guestTm 🔻 |
|------------|------------------------------------------|------------|----------------|------------------|---------|----------|---------|----------------|
| ☆ 我的功能     |                                          |            |                |                  |         |          |         | ▲ 折起 🌰         |
| ■ ≔ 推免硕士招生 | 2. 推免报名阶段                                |            |                |                  |         |          |         |                |
|            | 語 学生注册 > 基本信息及扱考信息完善 > 信息宣词              |            |                |                  |         |          |         |                |
|            | H 学生完善信息 退出到贷款家口                         |            |                |                  |         |          |         |                |
|            | 基本信息 家庭信息 学习工作经历 联系方式 学籍学历信息 报考志愿 补充信息 上 | <b>导财件</b> |                |                  |         |          |         |                |
|            | 200000cc<br>2000Cc<br>学习与工作经历            |            | 高中学校;<br>本科高校; | 高中职务;<br>本科学院: 本 | 湖专业;    | 本科职务:    |         |                |
|            | 16.00 河北空                                | 10         | 实习单位;          | 岗位; 工作时          | 间;      |          |         | _              |
| i          | 无 <sup>#</sup><br>代表性学术论文<br>汤加          | 1          | 刊物名称;          | 级别; 论文名          | 称; 全部   | 祚者;      |         |                |
|            | 按级及以上奖励                                  |            | 何时何地获          | 何奖,格式参           | 考: 2020 | )年6月在中央财 | 授大学获三好学 | ŧ              |
|            | 最多可填100字                                 |            | 备注: 没有         | 可填"无"            |         |          |         |                |
|            |                                          | 保存         |                |                  |         |          |         |                |
|            |                                          |            |                |                  |         |          |         |                |

# 2.4 联系方式填写

(1) 按要求填写联系方式,填写后点击"保存"

| 的 中央财经大学 | 学研究生招生管理系统                                                  |                        | <b>(</b> )<br>颜 | 副   | し<br>信息中心 | ☑   | і<br>枥 |              | 欢迎登陆:guestTm<br>公共用户 | • |
|----------|-------------------------------------------------------------|------------------------|-----------------|-----|-----------|-----|--------|--------------|----------------------|---|
|          | 学生完善信息         退出到份时           基本信息         家庭信息         学习 | 商口<br>工作经历 联系方式 安美安田道名 | Res and         | 补充信 | 息         | 1件  |        |              |                      |   |
|          | 微信号                                                         | 123654                 |                 |     |           |     |        |              |                      |   |
|          | 移动电话                                                        | 111111111              |                 |     | 电子信       | 箱   | 1111   | 11111@qq.com |                      |   |
|          | 紧急联系人                                                       | 李四                     |                 |     | 紧急联系人     | 人电话 | 1111   | 1111112      |                      |   |
|          |                                                             |                        |                 | 保存  | ]         |     |        |              |                      |   |

# 2.5 学籍学历信息填写

(1)点击"学籍学历信息"后按照提示进行学校、专业及学号的填写,并点击"保存"

| 前中央财经      | 圣大学研究生招生管理系统                            |         | 協<br>校历 |
|------------|-----------------------------------------|---------|---------|
| 合 我的功能     | 記 推免工作流程 推免年度: 2022 推免单位: 1134 - 中央财经大学 |         | ▲ 折起    |
| ■ ≔ 推免硕士招生 | 2. 推免报名阶段                               |         |         |
|            | ## 学生注册 > 基本信息及报考信息完善 > 信息重询            |         |         |
|            | ₩学生完善信息                                 |         |         |
|            | 基本信息 家庭信息 学习工作经历 联系方式 学籍学历信息 报考志愿 补充信息  | 息上传附件   |         |
|            | 毕业学校 10034 (10034)中央财经大学 Q、             |         |         |
|            | 毕业专业 国民经济应用学 Q 直线不到专业时可                 | J手动填入专业 |         |
|            | 本科学号                                    |         |         |
|            | - Refe                                  |         |         |
|            |                                         |         |         |

## 2.6 补充信息填写

(1)志愿填报完成后,点击"补充信息",并按照要求填写相关信息,完成后保存进入下一项

| 前 中央财经     | 大学研究生招生管理系统            |                  |                                       |        | 1011510 | <b>同</b><br>信思中心 | <b>区</b> | 曲<br>校历 | ۲    | 教理部社:guestTm ・<br>公共用户 |
|------------|------------------------|------------------|---------------------------------------|--------|---------|------------------|----------|---------|------|------------------------|
| ☆ 我的功能     | 記 推免工作流程 推免年度: 2022 推失 | 单位: 1134 - 中央射经大 | 7                                     |        |         |                  |          |         |      | ▲ 折起 🌲                 |
| ■ Ⅲ 推免硕士招生 | 2.推免报告阶段               |                  |                                       |        |         |                  |          |         |      |                        |
|            |                        | 元音 > 信息直问        |                                       |        |         |                  |          |         |      | _                      |
|            | ## 学生完善信息 · 混出到资料的口    |                  | · · · · · · · · · · · · · · · · · · · |        |         |                  |          |         |      |                        |
|            | 基本信息 家庭信息 学习工作经历       | 联系方式 学籍学         | 万信息 报考志愿 补充信息 上传                      | 附/中    |         |                  |          |         |      |                        |
|            | 高考所在省份                 | 110101 北京市市辖区    | 东城区 🔾                                 |        |         |                  |          |         |      |                        |
|            | 辅修专业                   |                  |                                       |        |         |                  |          |         |      |                        |
|            | 保研排名方式                 | (1)全校排名 🖌        | (1)金校排名 ~                             |        |         | 排名人              | 数: 1     | 个人排名    | §: 1 |                        |
|            | CET4                   | 500              |                                       | CET6   |         | 500              |          |         |      |                        |
|            | GRE                    |                  |                                       | GMAT   |         |                  |          |         |      |                        |
|            | TOEFL                  |                  |                                       | IELTS  |         |                  |          |         |      |                        |
|            | 专业四级                   | 90               | 必须填分数                                 | 专业八级   |         | 85               |          | 9251    | 须填分数 |                        |
|            | OFFICE软件使用能力           | (2)较好貓擱 🗸        |                                       | 计算机能力  | 1       | (1)熙治            | 5年夏夏     |         |      |                        |
|            | 统计软件使用能力               | spss 🗋 🛛 stata 🗆 | matlab 🖸 🛛 SAS 🗔 R 🗔                  |        |         |                  |          |         |      |                        |
|            | 本科所在校区                 | xxxx             |                                       | 本科学校校区 | 敗間      | 1                |          |         |      |                        |
|            |                        |                  |                                       | 1945   |         |                  |          |         |      | _                      |

注: "专业四级"与"专业八级"非必填项,若填写,必须提供考试分数而非 等级

#### 2.7 报考志愿填写

只有"基本信息"、"家庭信息"、"学习工作经历"、"联系方式"、"学 籍学历信息"、"补充信息"这几项选项卡全部按要求填写后,"报考志愿" 才可以进行选择

#### 2.7.1 添加报考信息

(1) 点击"添加"后会出现报考信息的列表

| 2. 推免服名阶段                              |      |          |        |      |    |
|----------------------------------------|------|----------|--------|------|----|
|                                        |      |          |        |      |    |
| ₩ 学生完善信息<br>現出到登話的□                    |      |          |        |      |    |
| ▲本信息 家庭信息 学习工作经历 联系方式 学相学历信息 补充信息 秘考志思 |      |          |        |      |    |
| ■ 报考信息                                 |      |          |        |      |    |
| 报考项目 测试项目 008-文化与传媒学统系会营 027-外国语学院展令营  |      |          |        |      |    |
| <b>报考院系</b> 选择院系 ▼                     | 报考专业 | 〔选择专业 ✔  |        |      |    |
| 招生美型 选择招生美型 ➤                          | 专项计划 | 选择专项计划 🖌 |        |      |    |
| 专业备注                                   |      |          |        |      |    |
| ₿ <i></i> ŧŦ                           |      |          |        |      |    |
| ata                                    |      |          |        |      |    |
| 报名状态 项目 批次 报考学院 报考专业 推免类型 计划类型         | 专业备注 | 评价成绩     | 考核资格状态 | 学校审核 | 操作 |

#### 2.7.2 选择报考任务

(1)在报考任务中,点击意向学院及意向专业同时选择招生类型;若为专项计划报名考生,请务必如实选择相关专项计划;若无,请选择"普通计划"

| 問 推免工作流程 推免年度: 2023                                  | ▲ 折起                                       |
|------------------------------------------------------|--------------------------------------------|
| 2. 推免损金阶段                                            |                                            |
| ま 学生注 新 と 基本 信息 及 服                                  |                                            |
| 警察 学生完善信息 退出到登劫商口                                    |                                            |
| · 基本信息 · 家庭信息 · 学习工作经历 · 联系方式 · 学精学历信息 · 补充信息 · 秋方必须 |                                            |
| ■ 报考信息 填报任务:测试项目,第1批次                                |                                            |
| 报考項目 類減项目 008-文化与传媒学院夏令管 027-外国语学院夏令管                |                                            |
| 报考院系 (00 ~ ~ ~ ~ ~ ~ ~ ~ ~ ~ ~ ~ ~ ~ ~ ~ ~ ~         | 报考专业 (************************************ |
| 招生美型 (0)普硕 マ                                         | <b>专项计划</b> 选择专项计划 V                       |
| <b>专业保注</b>                                          | 高速の計划<br>(0)首連計划<br>(4)少数現場音干计划            |

注:请认真阅读意向学院的公告,某些专业仅指定项目可选,专业备注是否需 要填写及填写内容以意向学院的公告为准

(2)点击"保存"后报名状态显示"报名成功"字样,即为志愿填 报完成

| 2. 推免报名阶段 | 2. 建杂质金阶段                                  |    |            |            |      |        |              |      |         |      |    |  |  |  |
|-----------|--------------------------------------------|----|------------|------------|------|--------|--------------|------|---------|------|----|--|--|--|
| 88 学生注册 > | 調 学生注册 ) 基本点息入旅さ気色分冊 ) 住宅要面例               |    |            |            |      |        |              |      |         |      |    |  |  |  |
| 18 学生完善信息 | 退出到登靖窗口                                    |    |            |            |      |        |              |      |         |      |    |  |  |  |
| 基本信息 家庭信  | 基本信号 家庭信号 学习工作组织 聚基方式 学程学历度目 补充信号 [149:58] |    |            |            |      |        |              |      |         |      |    |  |  |  |
| 添加        |                                            |    |            |            |      |        |              |      |         |      |    |  |  |  |
| 报名状态      | 项目                                         | 批次 | 报考学院       | 报帐专业       | 推免类型 | 计划类型   | 专业备注         | 评价成绩 | 考核资格状态  | 学校审核 | 操作 |  |  |  |
| 报名成功!     | 测试项目                                       | 1  | 001-财政税务学院 | 020203-财政学 | 0-普硕 | 0-普通计划 | \${val.zybz} |      | 未获得考核资格 | 未审核  | 制称 |  |  |  |

2.7.3 志愿更改

(1) 一人仅允许填报一个志愿,填报成功后无法添加其他志愿。若 更改,需要"删除"已有志愿,点击"添加"重新进行填报

| 2. 推免报名阶段     |                             |      |             |            |      |        |      |      |         |      |    |  |  |  |
|---------------|-----------------------------|------|-------------|------------|------|--------|------|------|---------|------|----|--|--|--|
| 部 学生注册 > 18   | 第二学生注册 > 基本信息及報告信息売番 > 信息重要 |      |             |            |      |        |      |      |         |      |    |  |  |  |
| III 学生完善信息 [1 |                             |      |             |            |      |        |      |      |         |      |    |  |  |  |
| - 基本信息 家庭信息   | 学习工作经历                      | 联系方式 | 学籍学历信息 补充信息 | 报考志愿       |      |        |      |      |         |      |    |  |  |  |
| ata 🕈         |                             | -    |             |            |      |        |      |      |         |      |    |  |  |  |
| 报名状态          | 项目                          | 批次   | 报考学院        | 报考专业       | 推免类型 | 计划类型   | 专业备注 | 评价或绩 | 考核资格状态  | 学校审核 | 操作 |  |  |  |
| 报名成功!         | 测试项目                        | 1    | 001-财政税务学院  | 020203-财政学 | 0-普硕 | 0-普通计划 |      |      | 未获得考核资格 | 未崩核  | 翻除 |  |  |  |

志愿更改请务必在已志愿填报成功的学院报名时间截止前进行,该学院报名时间截止后,本条志愿将被锁定,无法更改

| 第三項目、第三項目 (学习工作品店)         第第五項目 (学习工作品店)         第第五页目 (学校工作品店)         第9本点           200         200         200         200         200 |      |    |            |            |      |        |      |      |         |      |          |  |
|----------------------------------------------------------------------------------------------------|------|----|------------|------------|------|--------|------|------|---------|------|----------|--|
| 报名状态                                                                                                    | 项目   | 批次 | 报考学院       | 报考专业       | 推免类型 | 计划类型   | 专业备注 | 评价成绩 | 考核资格状态  | 学校审核 | 操作       |  |
| 报名成功!                                                                                                    | 测试项目 | 1  | 001-财政税务学院 | 020203-财政学 | 0-普硕 | 0-普通计划 |      |      | 未获得考核资格 | 未审核  | 项目报名时间截止 |  |

## 3. 系统填报工作完成

结合夏令营公告并按要求完善所有选项卡后,系统报名完成 系统无"已报名"等提示字样,选报好学院专业、填报好志愿即为系 统报名成功,可通过以下方式查验

▶ 在"基本信息以及报考信息完善"一栏中,若"报考志愿"一项, 如下图所示,则为系统内报名成功

| 2. 推免报名阶段  | 2. 推先版名前段                                           |    |            |            |      |        |              |      |         |      |    |  |  |  |
|------------|-----------------------------------------------------|----|------------|------------|------|--------|--------------|------|---------|------|----|--|--|--|
| 問 学生注册 >   |                                                     |    |            |            |      |        |              |      |         |      |    |  |  |  |
| III 学生完善信息 | 退出到登靖窗口                                             |    |            |            |      |        |              |      |         |      |    |  |  |  |
| 基本信息 家庭信報  | 基本编章   家庭信章   李羽王作能历   李夷东方式   李奭李方信章   补方信章   基本古思 |    |            |            |      |        |              |      |         |      |    |  |  |  |
| 添加         |                                                     |    |            |            |      |        |              |      |         |      |    |  |  |  |
| 报名状态       | 项目                                                  | 批次 | 报考学院       | 报考专业       | 推免类型 | 计划类型   | 专业备注         | 评价成绩 | 考核资格状态  | 学校审核 | 操作 |  |  |  |
| 报名成功!      | 澳试项目                                                | 1  | 001-财政税务学院 | 020203-财政学 | 0-曾硕 | 0-蕾通计划 | \$(val.zybz) |      | 未获得考核资格 | 未审核  | 删除 |  |  |  |

▶ 在"信息查询"一栏中,若"报考志愿"一项,如下图所示,则 为系统内报名成功

| 2. 推免报名阶段  |            |          |             |            |              |        |              |            |         |      |      |
|------------|------------|----------|-------------|------------|--------------|--------|--------------|------------|---------|------|------|
| 問 学生注册 > は | 基本信息及报考信息  | 思完善 > (信 |             |            |              |        |              |            |         |      |      |
| ■書学生完善信息   | 退出到登陆窗口    |          | ſ           |            |              |        |              |            |         |      |      |
| 基本信息 家庭信号  | 8 \$710428 | 5 联系方式   | 学籍学历信息 补充信息 | 报考志题       |              |        |              |            |         |      |      |
| -          |            | 10.4     | -           |            | 10. 00 V/ W1 | 110.00 |              | 1777A 1878 |         |      |      |
| 报告状态       | <b>顷日</b>  | REAK     | 报考学院        | 报考之邓       | 推见类型         | 计划类型   | 专业商注         | 1半份成绩      | 考核变情状态  | 学校审核 | BRTE |
| 报名成功!      | 测试项目       | 1        | 001-财政税务学院  | 020203-财政学 | 0-曾硕         | 0-普通计划 | \${val.zybz} |            | 未获得考核资格 | 未审核  | 删除   |